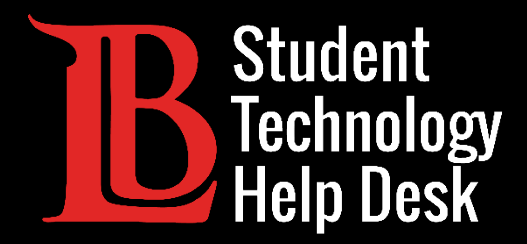

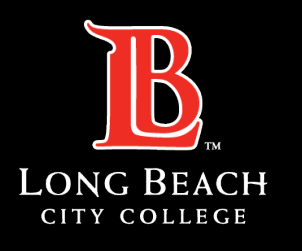

Information Technology Services

# Microsoft 365

#### ACCESO A SU CORREO ELECTRÓNICO DE ESTUDIANTE LBCC PARA ESTUDIANTESDE LONG BEACH CITY COLLEGE

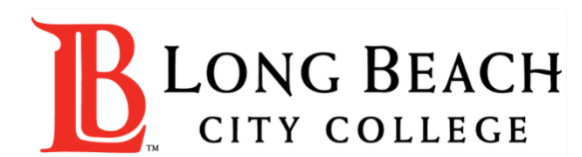

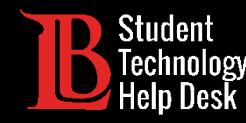

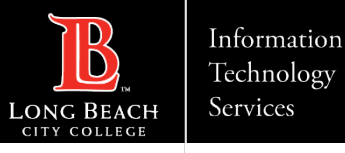

## Visión general

En este tutorial, aprenderá a:

>Acceder a su buzón de correo electrónico de LBCC a través de Microsoft 365.

>Localice su dirección de correo electrónico.

#### \*Importante\*

Sólo tendrá acceso a su dirección de correo electrónico de estudiante de LBCC mientras sea estudiante actual en LBCC. Una vez que se gradúe, se transfiera o se tome un descanso de la universidad, perderá el acceso a este correo electrónico

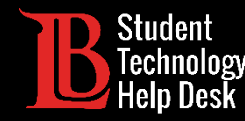

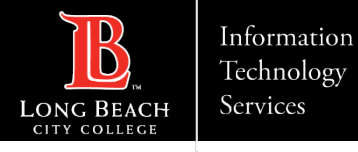

### Paso 1: Navegue hasta el Viking Portal

Navegue hasta la página principal de <u>lbcc.edu</u>. A continuación, en la esquina superior izquierda, haga clic en el Viking Portal.

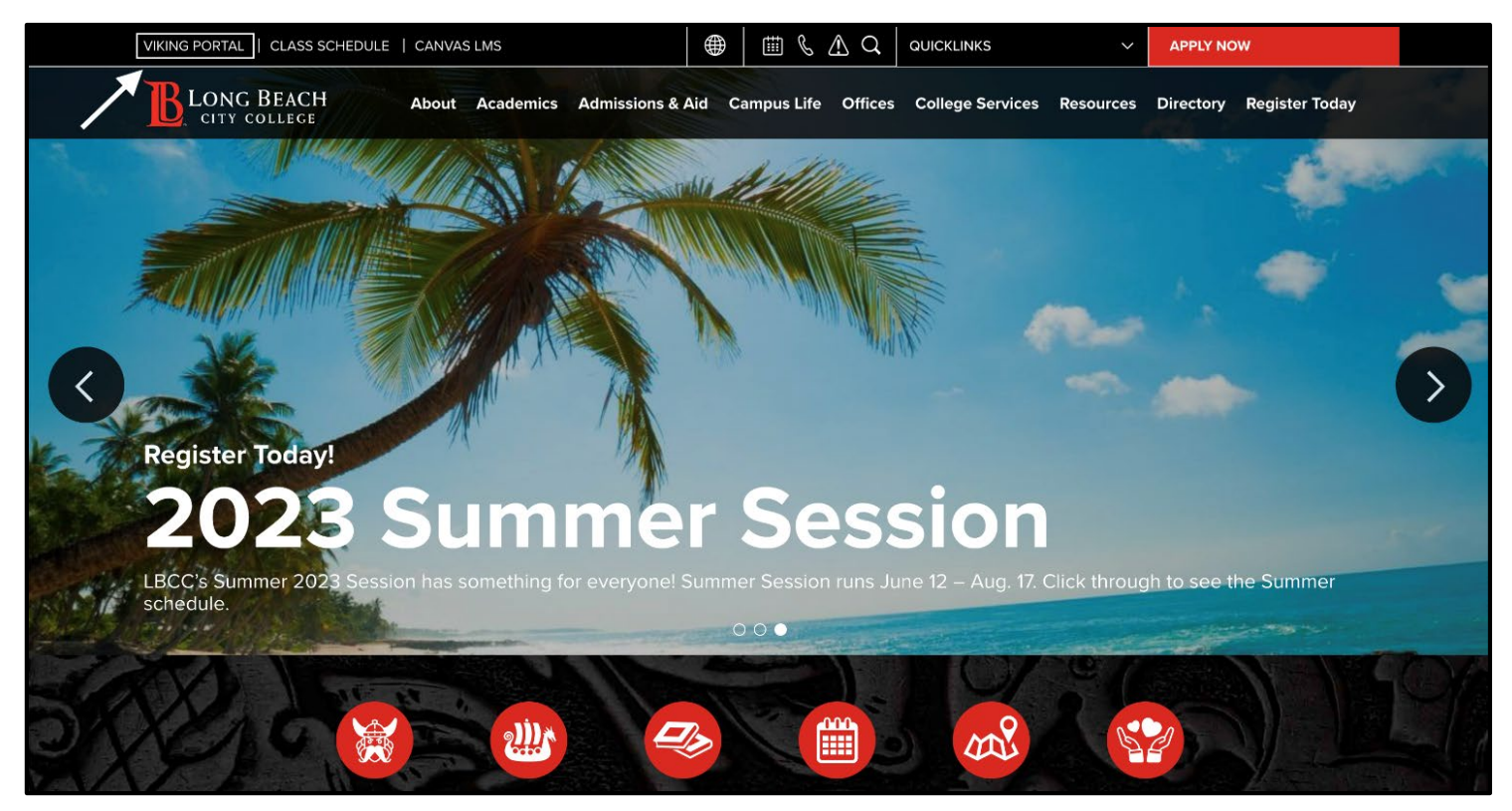

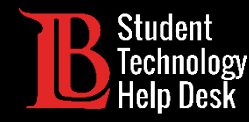

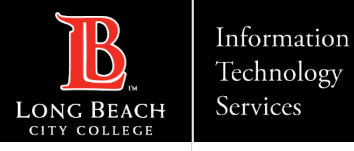

### Paso 2: Inicie sesión en el Viking Portal

Escriba sus credenciales de acceso en los cuadros Viking ID y contraseña. Haga clic en **Login** (iniciar sesión).

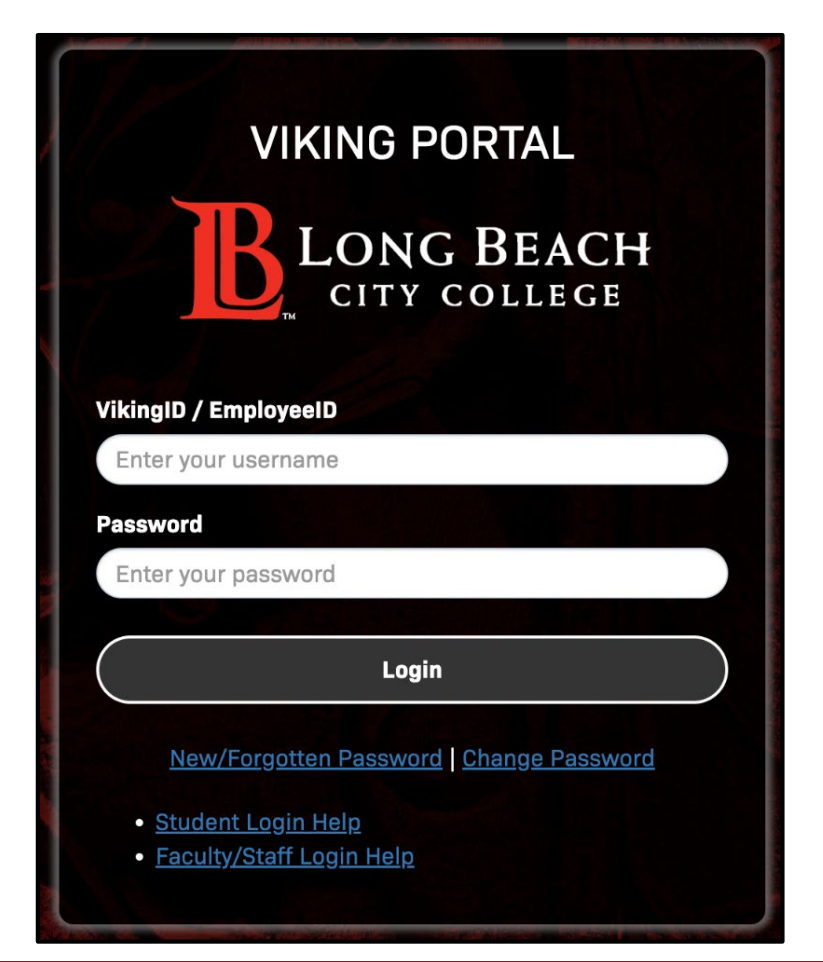

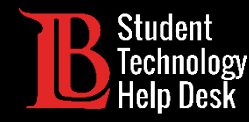

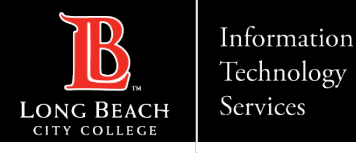

### Paso 3: Buscar y abrir Microsoft 365

Desde su Viking Portal, localice y haga clic en el icono de Microsoft 365

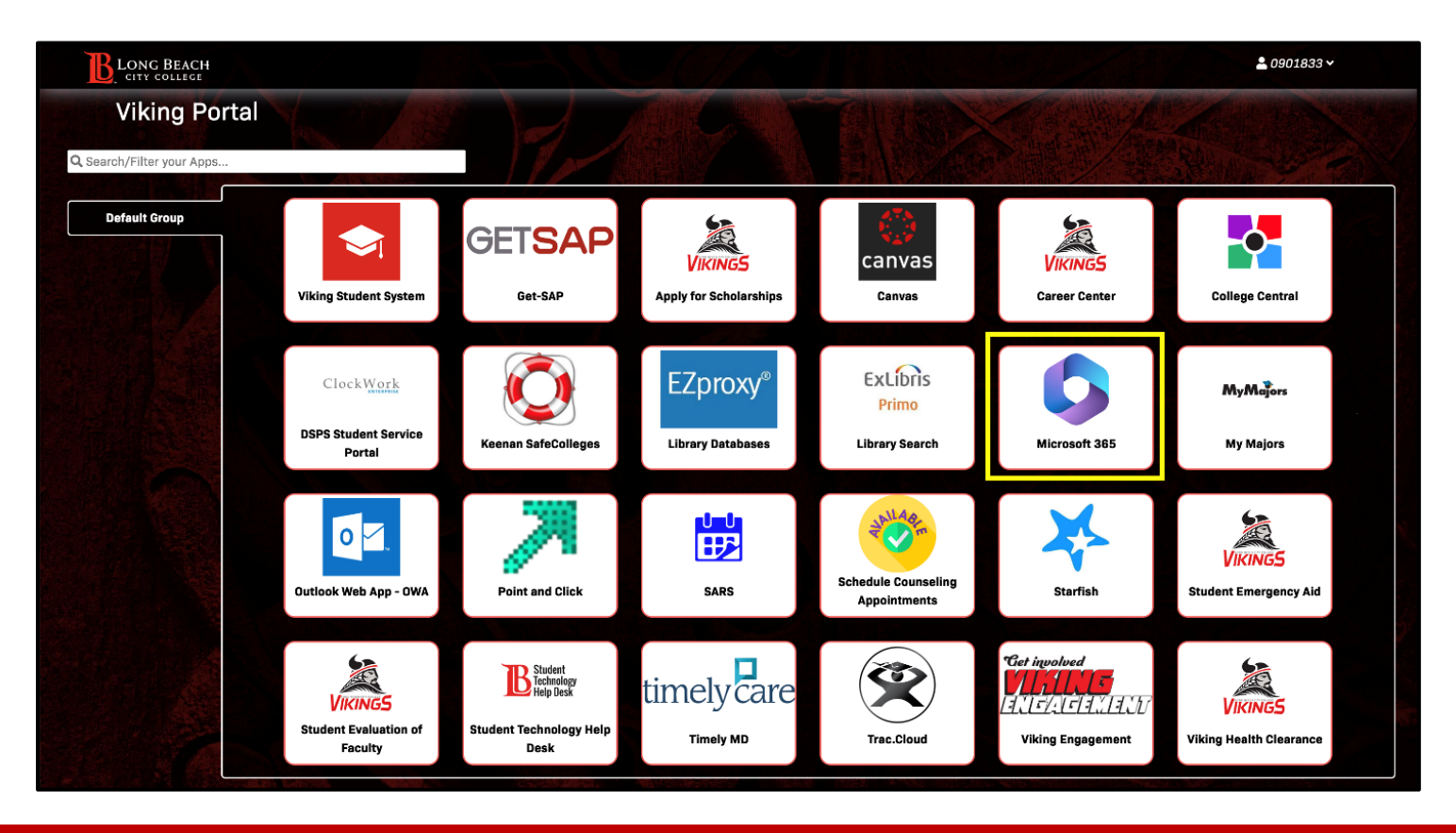

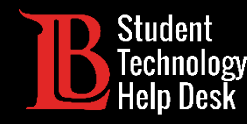

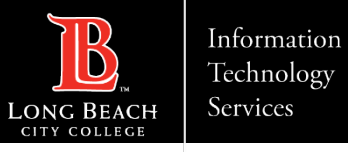

### Paso 4: Iniciar sesión

Debería ver una opción para iniciar sesión. Haga clic en Sign In (iniciar sesión).

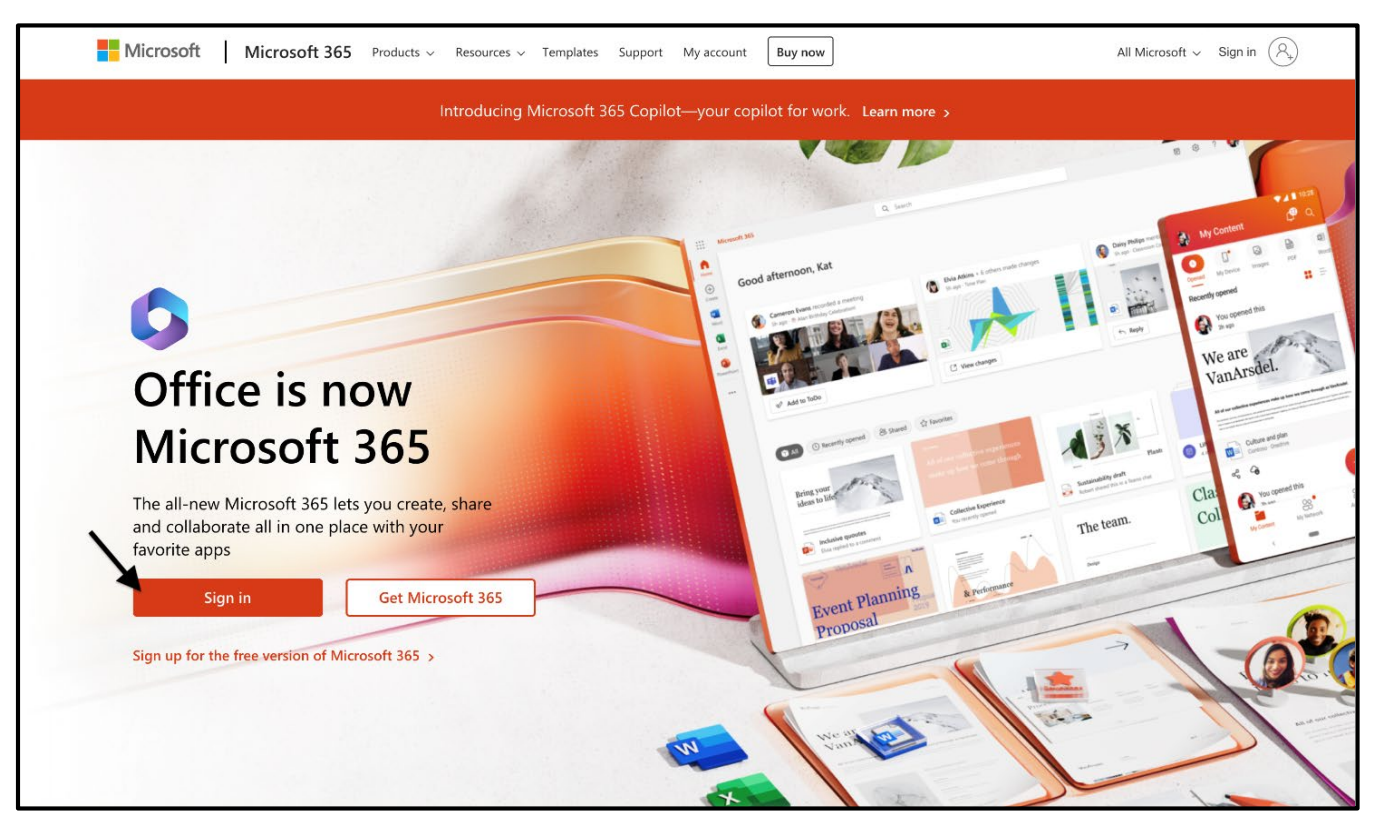

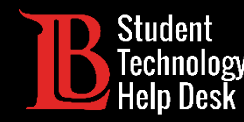

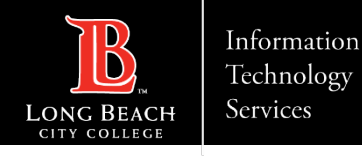

### Paso 5: Escriba su correo electrónico de acceso

Una vez que haga clic en Iniciar sesión, se le pedirá que escriba un correo electrónico. Escriba sus datos en el siguiente formato:

### Número de identificación de estudiante@lbcc.edu

Ejemplo: 0123456@lbcc.edu

Haga clic en Next (siguiente).

Este formato de correo electrónico no es su dirección de correo electrónico oficial de LBCC

| Microsoft                |      |      |
|--------------------------|------|------|
| Sign in                  |      |      |
| 0123456@lbcc.edu         |      |      |
| No account? Create one!  |      |      |
| Can't access your accour | nt?  |      |
|                          | Back | Next |
|                          | 2000 |      |
|                          |      |      |

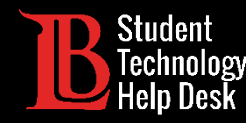

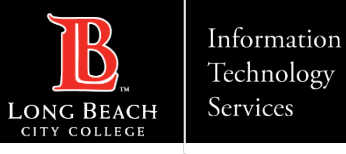

### Paso 6: Abrir Outlook

Una vez que haya iniciado sesión, haga clic en Outlook en el menú de la izquierda para abrir su buzón de correo electrónico. La siguiente página le mostrará cómo encontrar su dirección de correo electrónico de estudiante de LBCC.

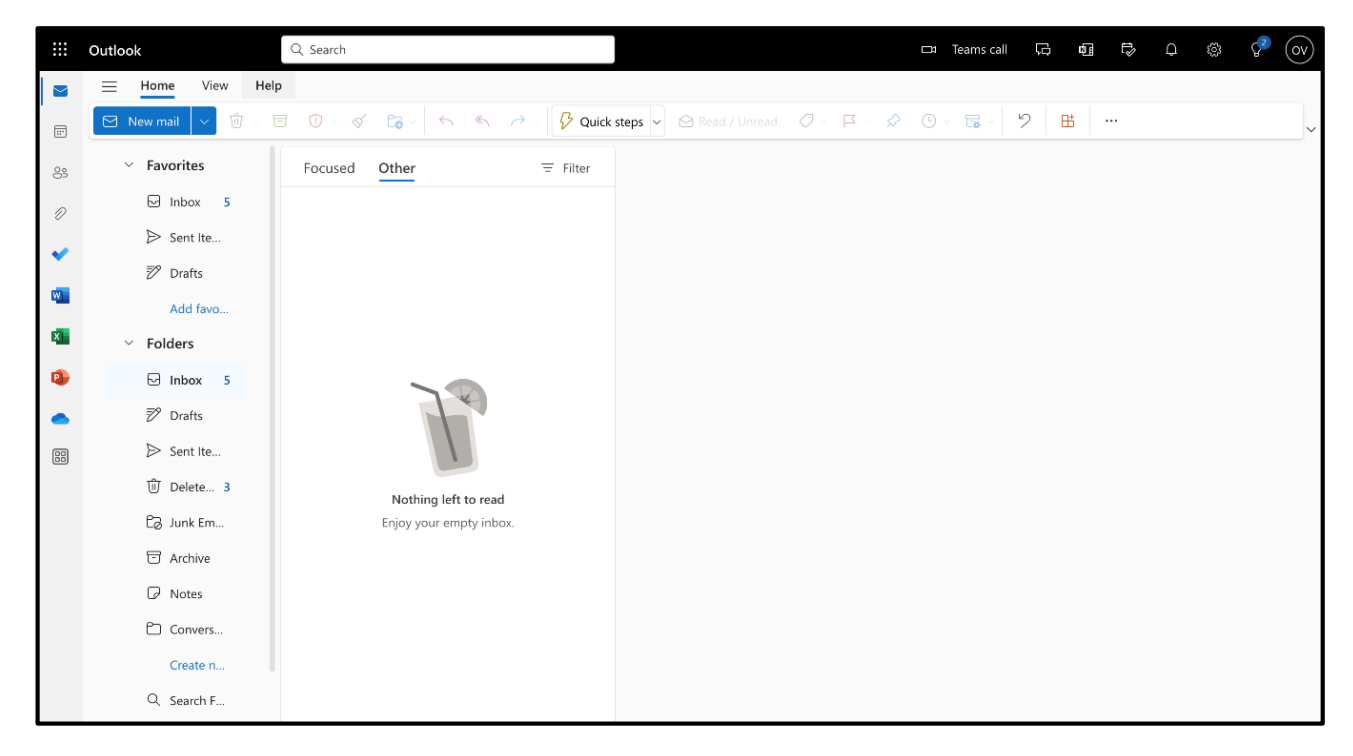

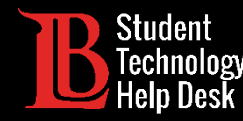

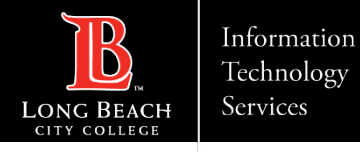

### Localizando su dirección de correo electrónico LBCC

Para localizar su dirección de correo electrónico de LBCC, siga los pasos que se indican a continuación:

- 1. Haga clic en el círculo de la esquina superior derecha con sus iniciales.
- 2. Haga clic en View Account (ver cuenta).

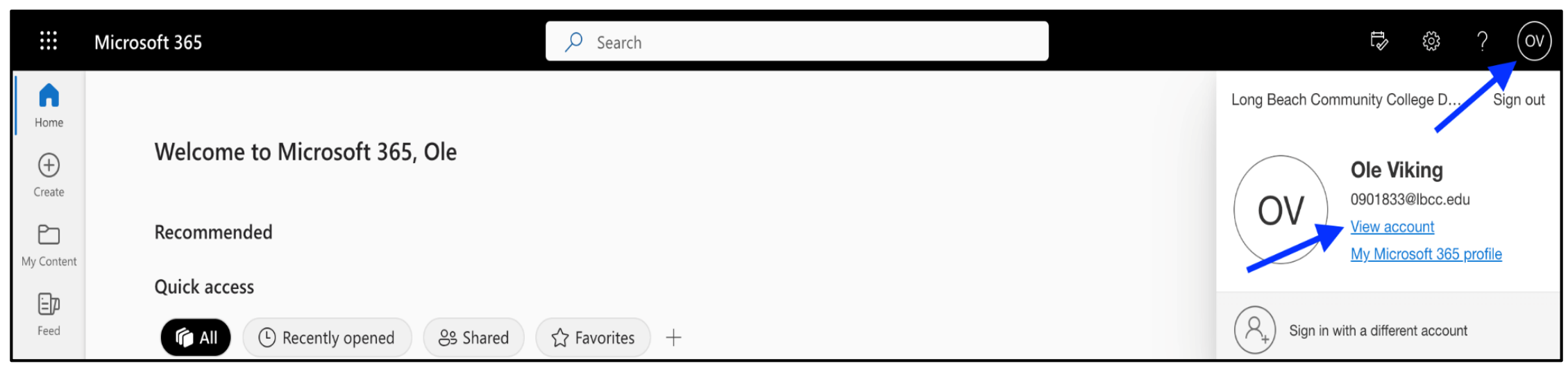

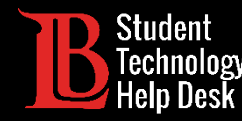

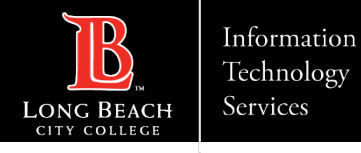

#### Su dirección de correo electrónico de estudiante de LBCC

Su dirección de correo electrónico LBCC se mostrará en el siguiente formato:

(inicial del nombre) (apellido) (serie de números)@lbcc.edu

Utilice este formato para enviar correos electrónicos, inscribirse en cuentas educativas, descuentos, jy mucho más!

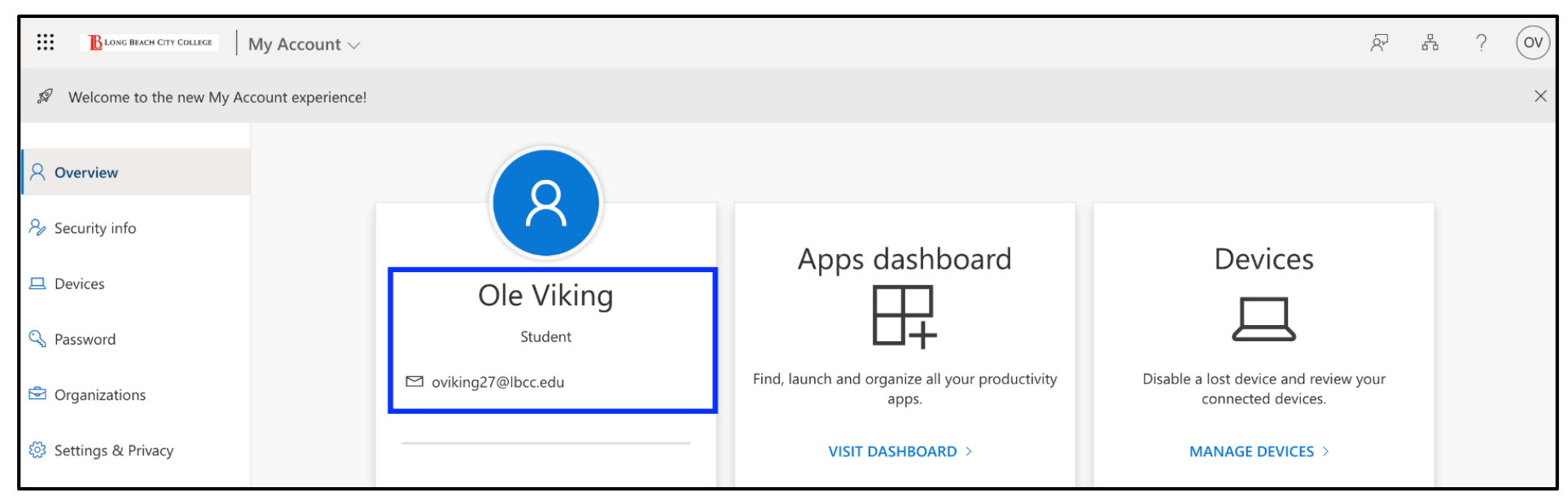

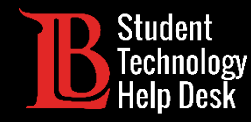

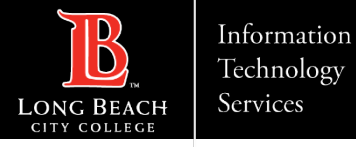

### ¡Felicidades!

Ha accedido con éxito a su cuenta de correo electrónico de estudiante de LBCC.

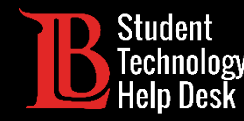

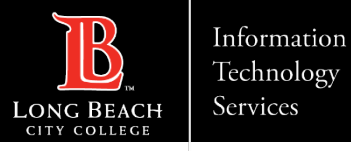

### ¿Preguntas?

Si tiene algún problema o tiene más preguntas, ino dude en comunicarse con nosotros!

- Sitio web: <u>www.lbcc.edu/sthd</u>
- Teléfono: (562) 938 4250
- Correo electrónico: <u>sthd@lbcc.edu</u>